## How to issue a Work Account Card

March 2024

| = <b>opy</b> pro 🧐≋                                                         |                                              |
|-----------------------------------------------------------------------------|----------------------------------------------|
| WaW Customer Demo ORG10000000000751 3 Business customers 7 Billing accounts | Card management                              |
| 슯 Summary                                                                   | × <u>Clear filters</u>                       |
| 꽃 Transactions                                                              | Lil Eller                                    |
| Statements                                                                  | it miter                                     |
| 四 Consolidated invoices                                                     | Alice Smith (waw_test_shopper_2@voomail.com) |
| <u>গ</u> ্রু Reconciliation                                                 |                                              |
| Purchase orders                                                             | Single Billing account<br>BA10000000006617   |
| Payments                                                                    |                                              |
| 🗊 Make a payment                                                            | C Add card                                   |
| 鐐 Settings                                                                  |                                              |
| ⊘ Users                                                                     | NO CARDS ISSUED                              |
| 😑 Card management                                                           |                                              |
| ⑦ Help                                                                      |                                              |

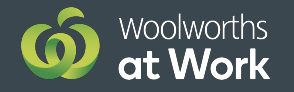

## How to issue a Work Account Card

## Issue a card

Step 1: Click Card Management

Step 2: Select the shopper and select Add card

Step 3: Press Confirm to complete the process

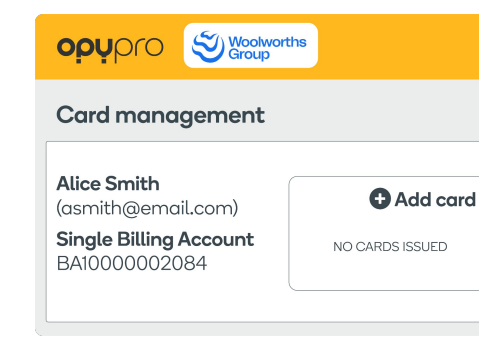

Card management

**Generating** We are processing your request

## Issue a replacement card

Step 1: Click Card Management

Step 2: Select the shopper

Step 3 Click on the symbol � on the relevant card

Step 4: Select Issue new card (ensure the existing card is deactivated)

Step 5: Press Confirm to complete the process

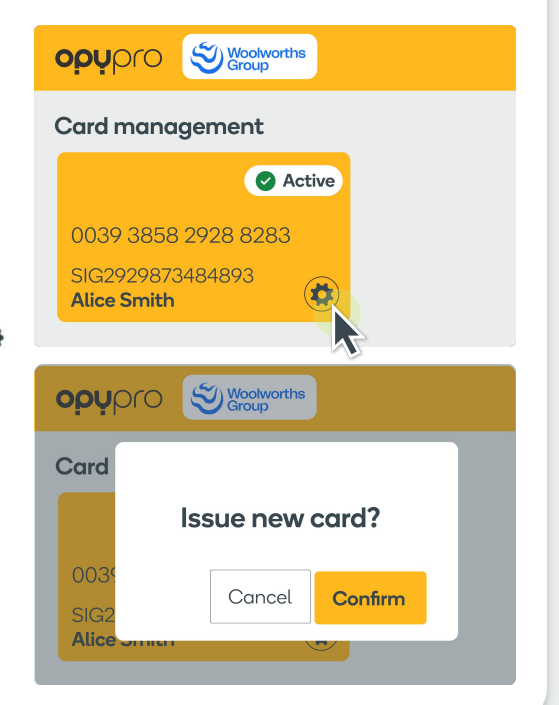

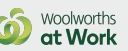